## Minitab 19 Installation Instructions

Before you begin, if Minitab 19 is already installed, uninstall Minitab 19 using the steps below:

- Right-click Start > Apps and Features. Browse to Minitab 19 and click Uninstall
- 1. Copy the license file to your desktop.
- Download the Minitab 19 installation package. (Select the Correct version based on your operating system.)
  Minitab 19 download link (64-bit)

https://files3.minitab.com/prodinstalls/minitab/minitab19/19.2020.1.0/win/commercial/x64/minitab19.2020.1.0/win/commercial/x64/minitab19.2020.1.0/win/commercial/x64/winitab19.2020.1.0/win/commercial/x64/winitab19.2020.1.0/win/commercial/x64/winitab19.2020.1.0/win/commercial/x64/winitab19.2020.1.0/win/commercial/x64/winitab19.2020.1.0/win/commercial/x64/winitab19.2020.1.0/win/commercial/x64/winitab19.2020.1.0/win/commercial/x64/winitab19.2020.1.0/win/commercial/x64/winitab19.2020.1.0/win/commercial/x64/winitab19.2020.1.0/win/commercial/x64/winitab19.2020.1.0/win/commercial/x64/winitab19.2020.1.0/win/commercial/x64/winitab19.2020.1.0/win/commercial/x64/win/commercial/x64/

## Minitab 19 download link (32-bit)

https://files3.minitab.com/prodinstalls/minitab/minitab19/19.2020.1.0/win/commercial/x86/minitab19.2020.1.0setup.x86.exe

- 3. Begin the installation
- 4. When prompted, select "Activate with a license" and click "Next".
- 5. From the "Select a licensing method" window, select "File"
- 6. Click "Browse" and browse to the license file that was saved in step #1 and click "Next".
- 7. Click "Install" and complete the installation.

After the installation is complete and you confirm that Minitab launches without error, the license file (Minitab.lic) can be deleted from the Desktop.